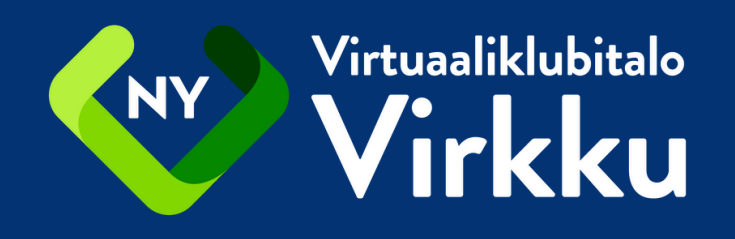

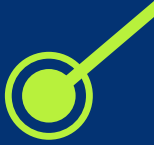

## Virtuaaliklubitalo Virkku

## kirjautumisohjeet

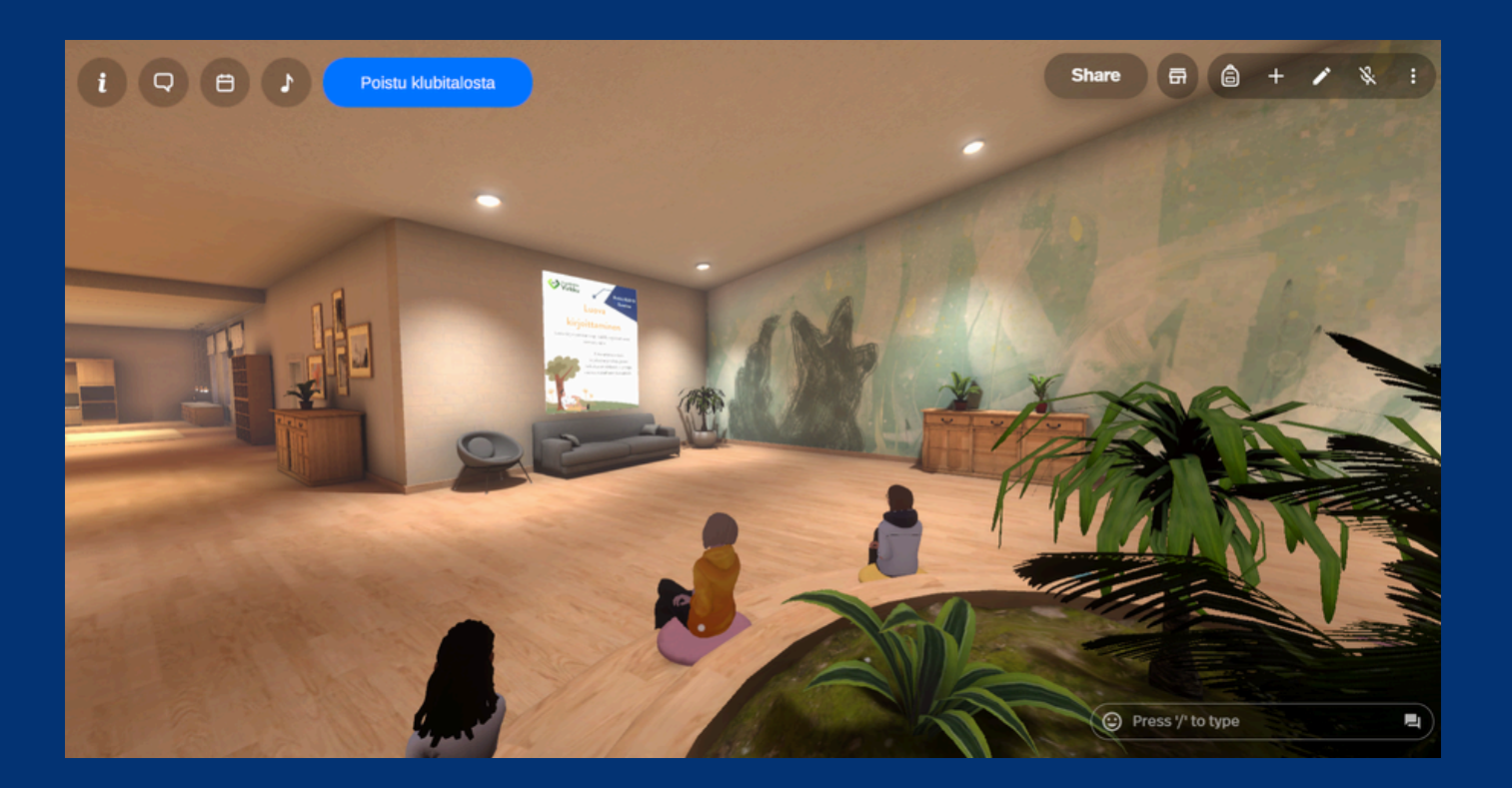

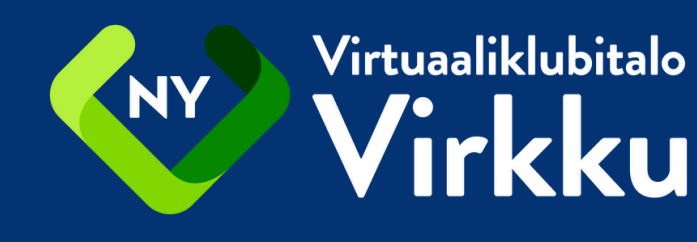

## Näin pääset Virkkuun

Kun olet liittynyt Virkun jäseneksi, yhteisökoordinaattori tai digiohjaaja neuvoo sinua Virtuaalialustalle kirjautumisessa.

- 1. Mene osoitteeseen www.spatial.io
- 2. Luodaksesi tunnukset, paina valkoista palkkia: log in.

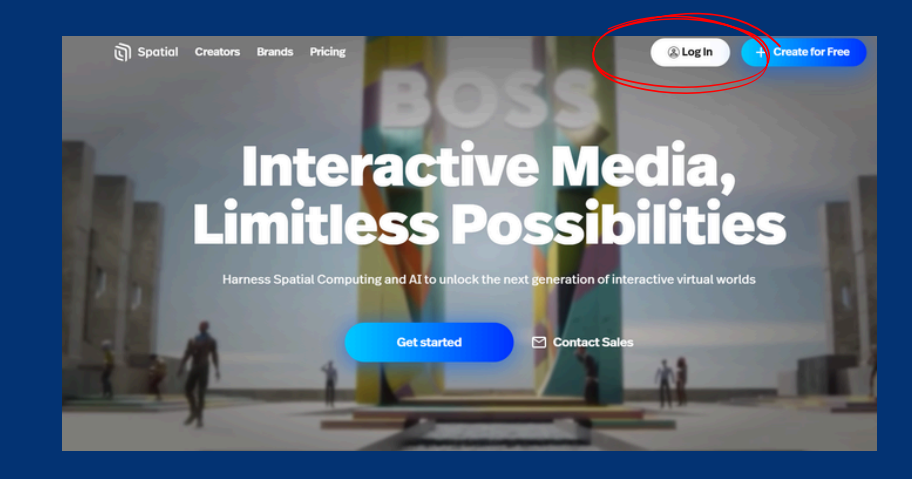

3. Luo tunnukset sähköpostiosoitteellasi. Valitse: Continue with Email

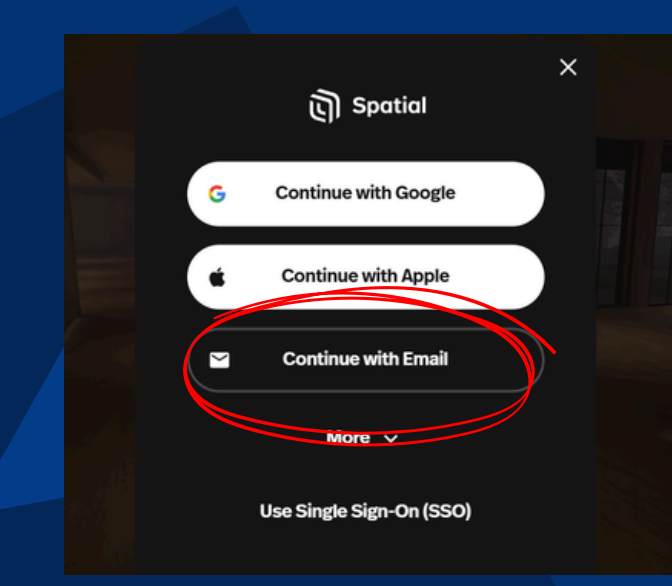

-> Kirjoita Email -kohtaan oma sähköpostisi ja paina: Continue with Email

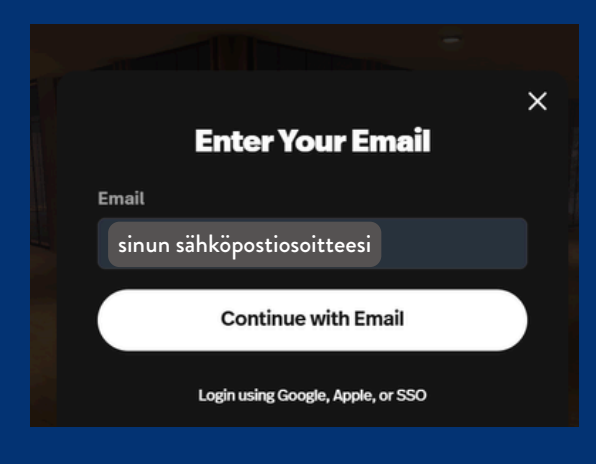

-> Kirjoita sen jälkeen valitsemasi salasana ja paina: continue

|        | Enter Your         | ×<br>Password    |
|--------|--------------------|------------------|
| 0.05 r | Password           |                  |
|        | sinun salasanasi   |                  |
|        | Conti              | nue              |
|        | Login using Google | t, Apple, or SSO |
|        |                    |                  |

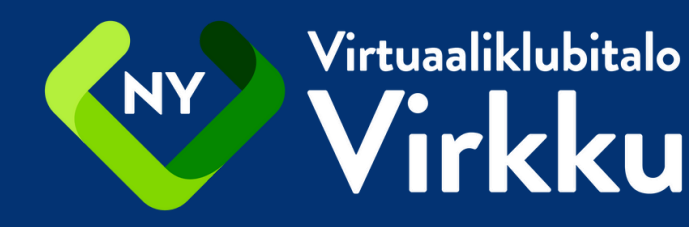

4. Spatial pyytää varmentamaan sähköpostisi.

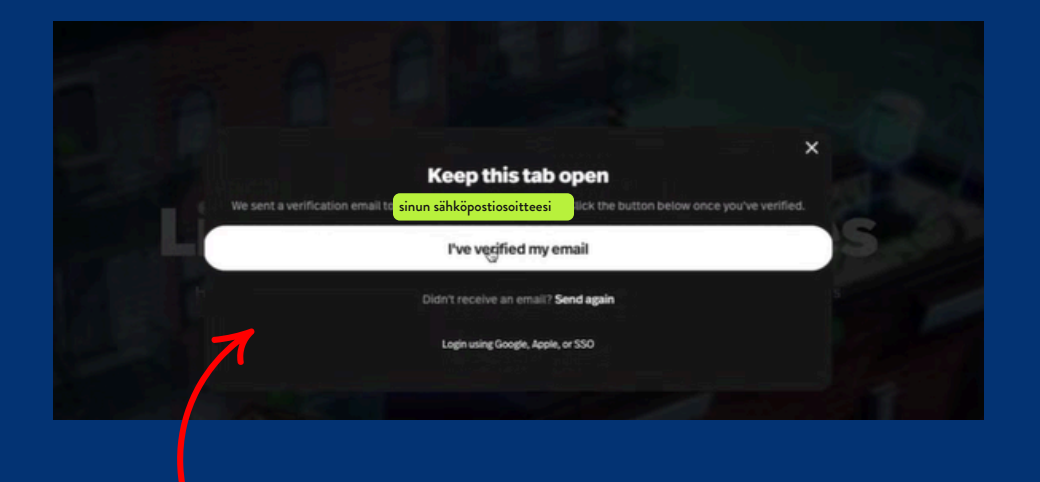

6. Mene takaisin spatialin sivulle ja klikkaa: I've verifield my email (olen varmentanut sähköpostini).

> 7. Valitse seuraavaksi oma käyttäjänimesi. Saat päättää käytätkö omaa etunimeäsi tai keksittyä nimimerkkiä. Muut Virkussa näkevät käyttäjänimen, joten sen täytyy olla asiallinen.

Hyväksy sen jälkeen Spatialin säädökset. Klikkaa sitten valkoista palkkia: Next.

8. Vasemmassa yläkulmassa on nappi Avatar Store, sitä painamalla avautuu ohjelma jossa voit luoda oman avattaren.

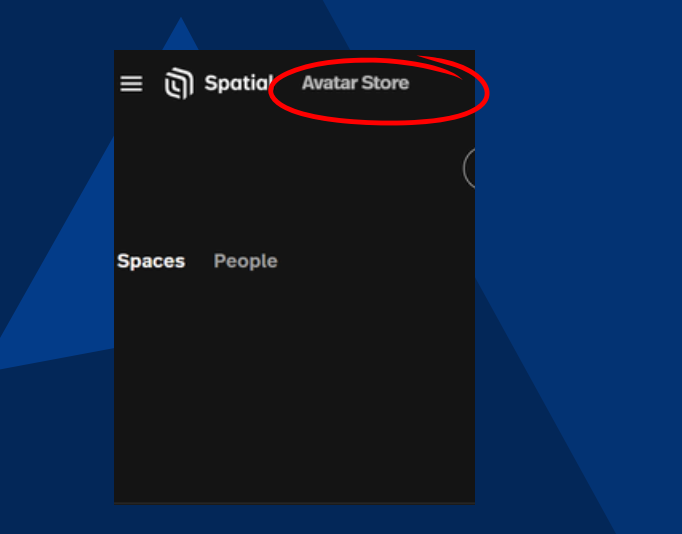

5. Mene omaan sähköpostiisi ja aukaise spatialin lähettämä viesti. Paina sitten: confirm my account (varmenna tilini).

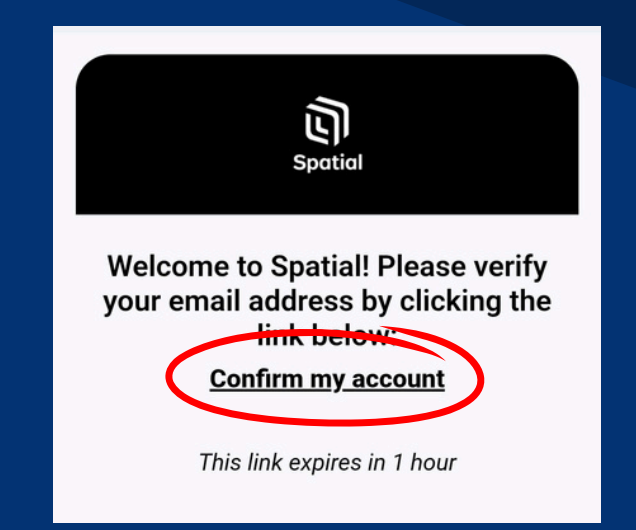

| Set up your ac                                                                                                    | count                                      |
|----------------------------------------------------------------------------------------------------|--------------------------------------------|
| Username                                                                                                    | 🕂 Randomize                                |
| Tähän keksimäsi käyttäjänimi                                                                                         |                                            |
| Vse username as display name                                                                                         |                                            |
| Terms and Conditions                                                                                                 |                                            |
| I have read and agree to the <u>Terms of Use</u> , <u>Privacy Privacy Privacy Privacy Privacy Privacy</u> years old. | <u>olicy,</u> and confirm I am at least 18 |

 → Your items-valikosta tulee näkyville valikko jossa lukee Custom Avatar, sen alla lukee create. Sitä painamalla pääsee suunnittelemaan oman avattaren.

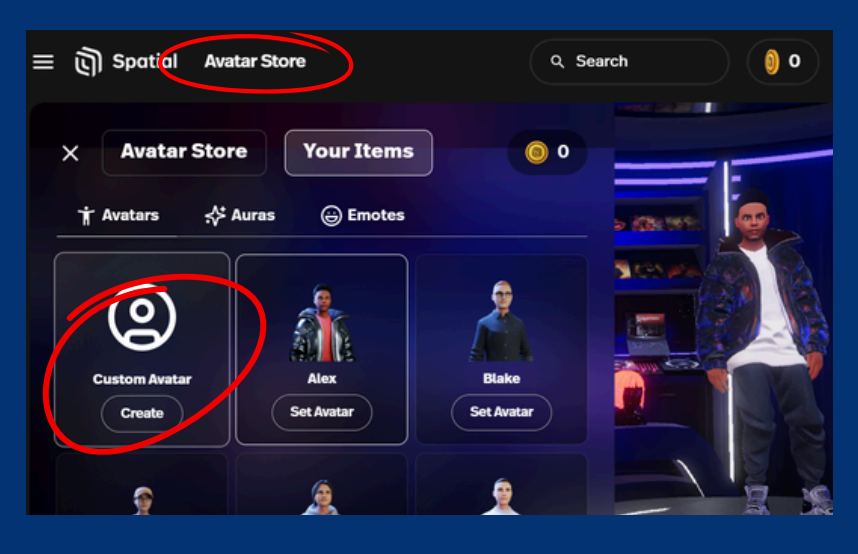

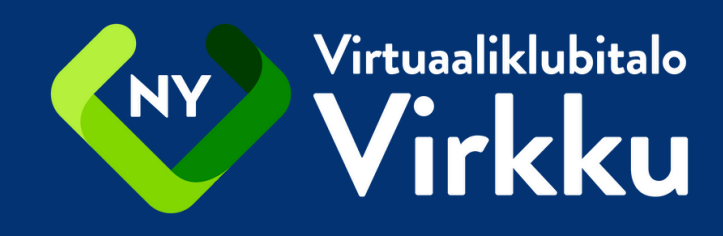

9. Klikkaa vielä turkoosia plussaa: Create a New Avatar.

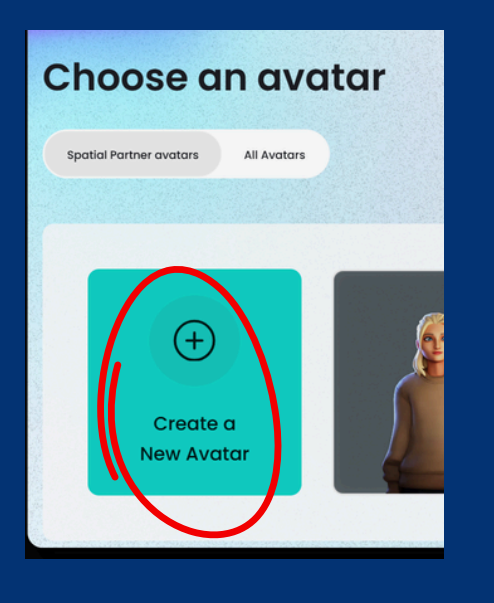

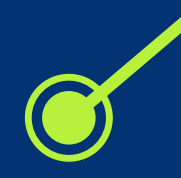

10. Voit valita useista eri vaihtoehdoista piirteet ja asun omalle avatarillesi. Paina lopuksi Next.

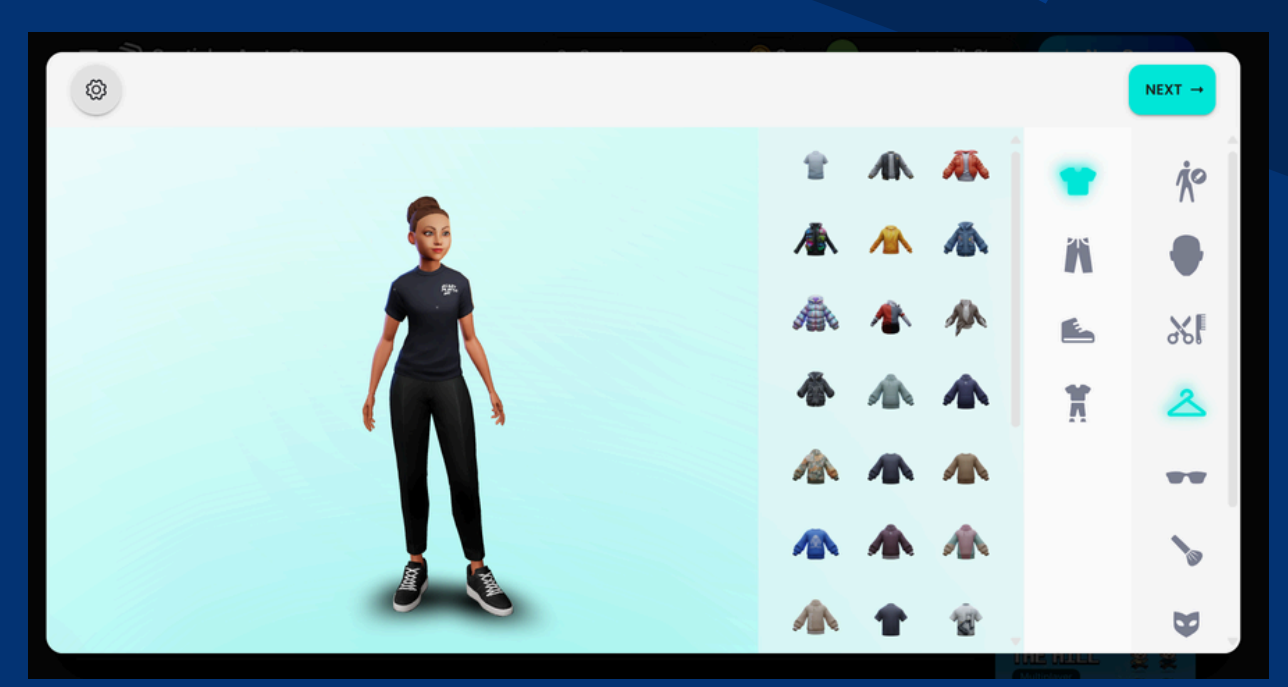

11. Jos haluat käyttää samaa avataria useissa eri sovelluksissa, voit luoda tunnukset readyplayer.me, mutta tämän voi hyvin ohittaa painamalla: Continue without signup.

| 12. Rastia painamalia saat suljettua Avatar storen. |
|-----------------------------------------------------|
|-----------------------------------------------------|

| Pow                                  | ered by                                 |            |
|--------------------------------------|-----------------------------------------|------------|
|                                      | ' ML                                    |            |
| Create a readyplayer.me a            | ccount to re-use this avatar in         |            |
| nundreds of apps and gam             | es!                                     |            |
| By entering your email, you agree to | Ready Player Me processing your data fo | or account |
| See our Privacy Policy for details.  |                                         |            |
|                                      |                                         | _          |
| you@example.com                      |                                         | Send       |

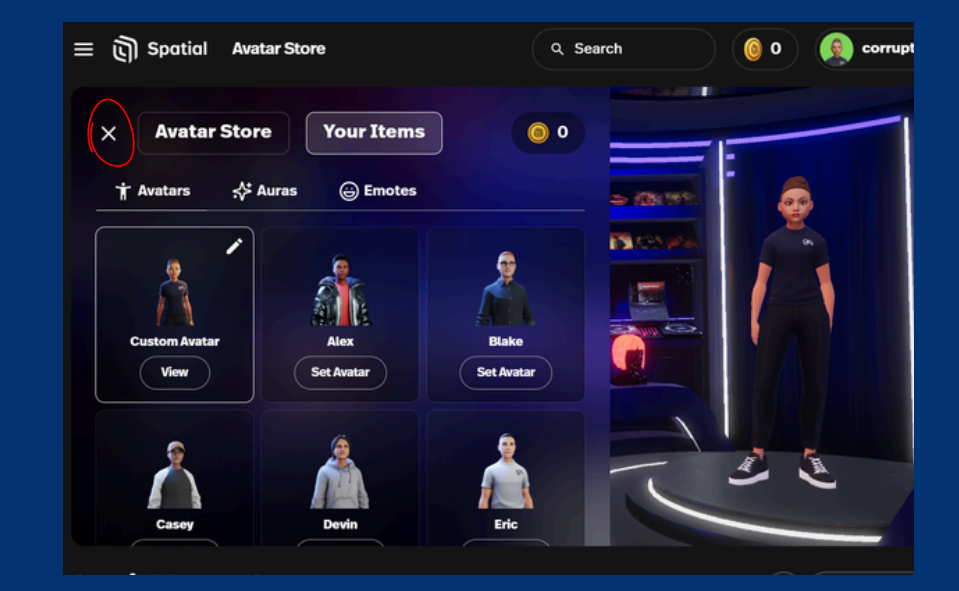

13. Kun olet luonut tunnukset, ilmoita siitä Virkun työntekijälle.

Työntekijä menee Virkussa yläkulmasta löytyvään Share-valikkoon ja kirjoittaa Invite-laatikkoon jäsenen sähköpostiosoitteen, jolla jäsen rekisteröityi Spatialiin.

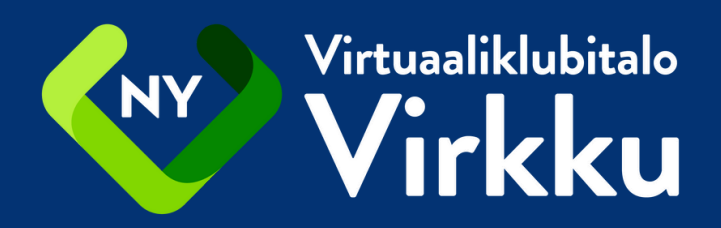

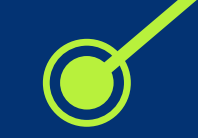

14. Kun työntekijä on lähettänyt kutsun, jäsenen tulee hyväksyä se omassa sähköpostissaan.

15. Mene sen jälkeen osoitteeseen: www.spatial.io ja klikkaa yläreunasta kohtaa: Search ja kirjoita hakukenttään: Virkku

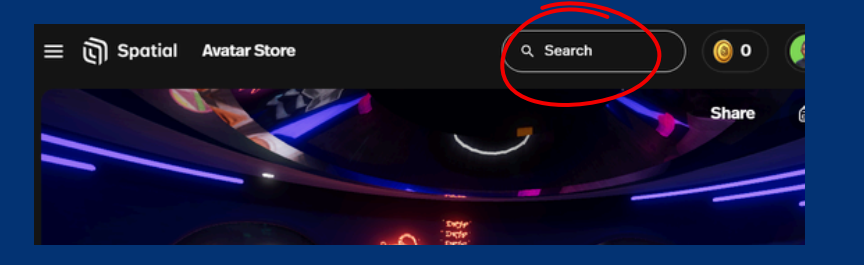

16. Hakemisen jälkeen tulee näkyville Virkun kuvake.

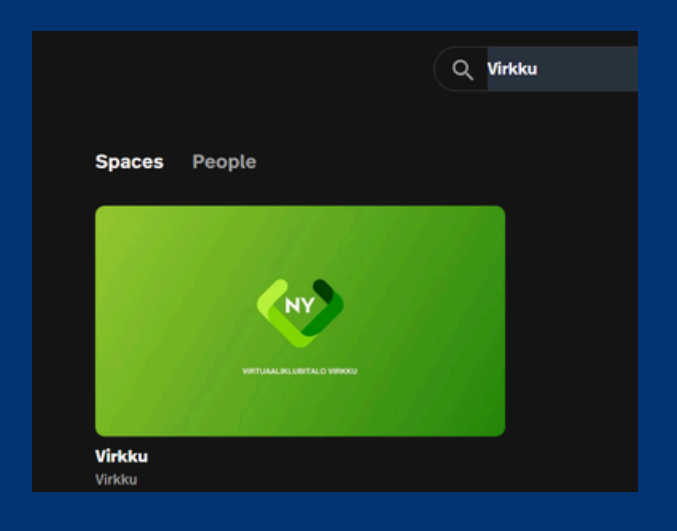

18. Klikkaamalla kuvaketta ja Virtuaaliklubitalo alkaa latautumaan.

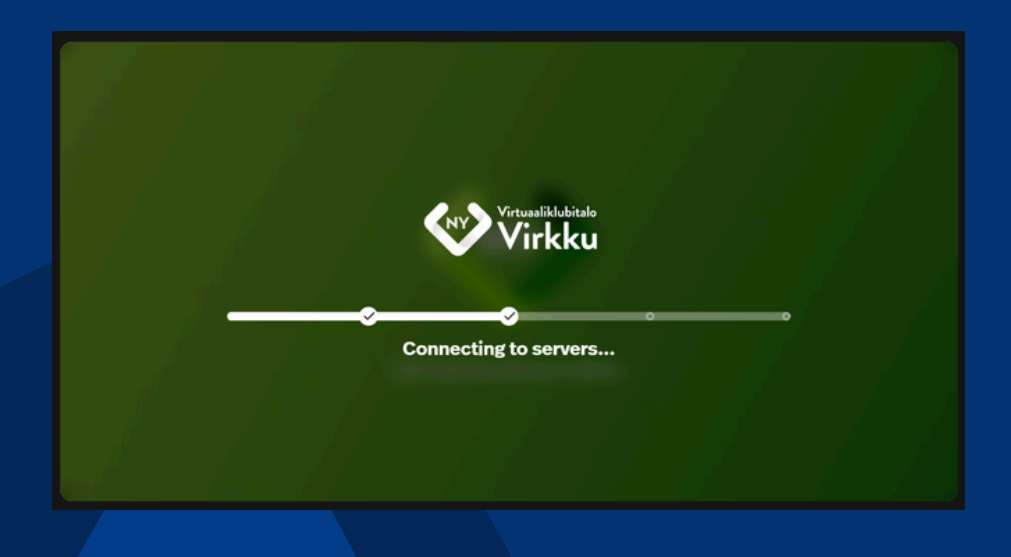

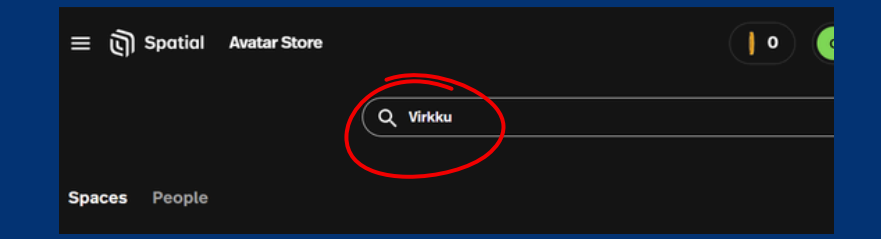

17. Mene kuvakkeen kohdalle ja oikeaan yläkulmaan tulee sydän-ikoni. Sitä painamalla voit tallentaa Virkun suosikiksi.

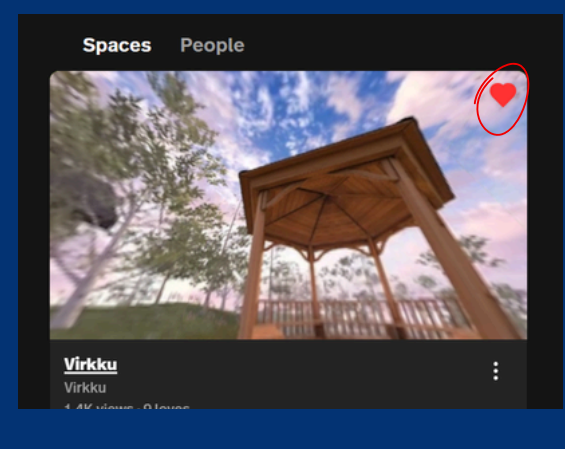

19. Klikkaa lopuksi: kirjaudu klubitaloon.

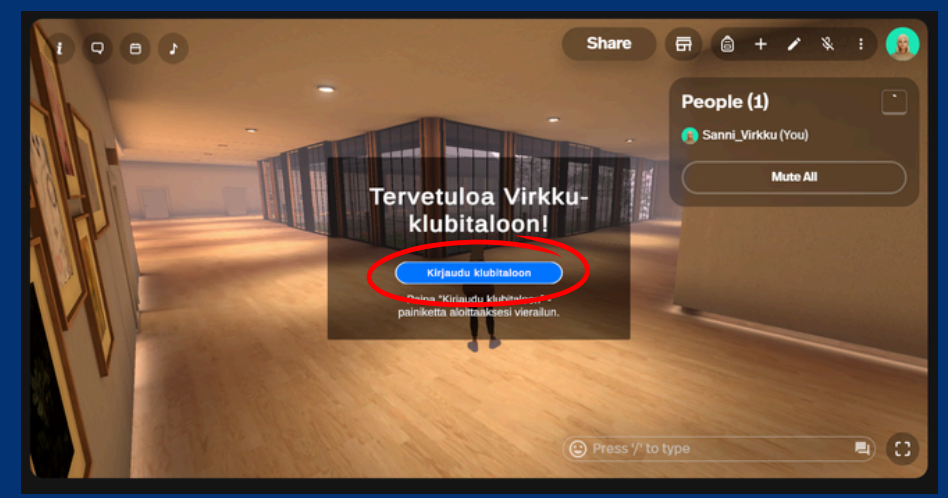

20. Kun saavut Virkkuun, avaa mikrofoni ja tervehdi muita tai kirjoita chattiin.